## クレジットカードによる納付手順

①URL (http://koukin.yahoo.co.jp/)を直接入力するか、「ヤフー 公金支払い」と検索し、「Yahoo!
 公金支払い」ページを表示します。

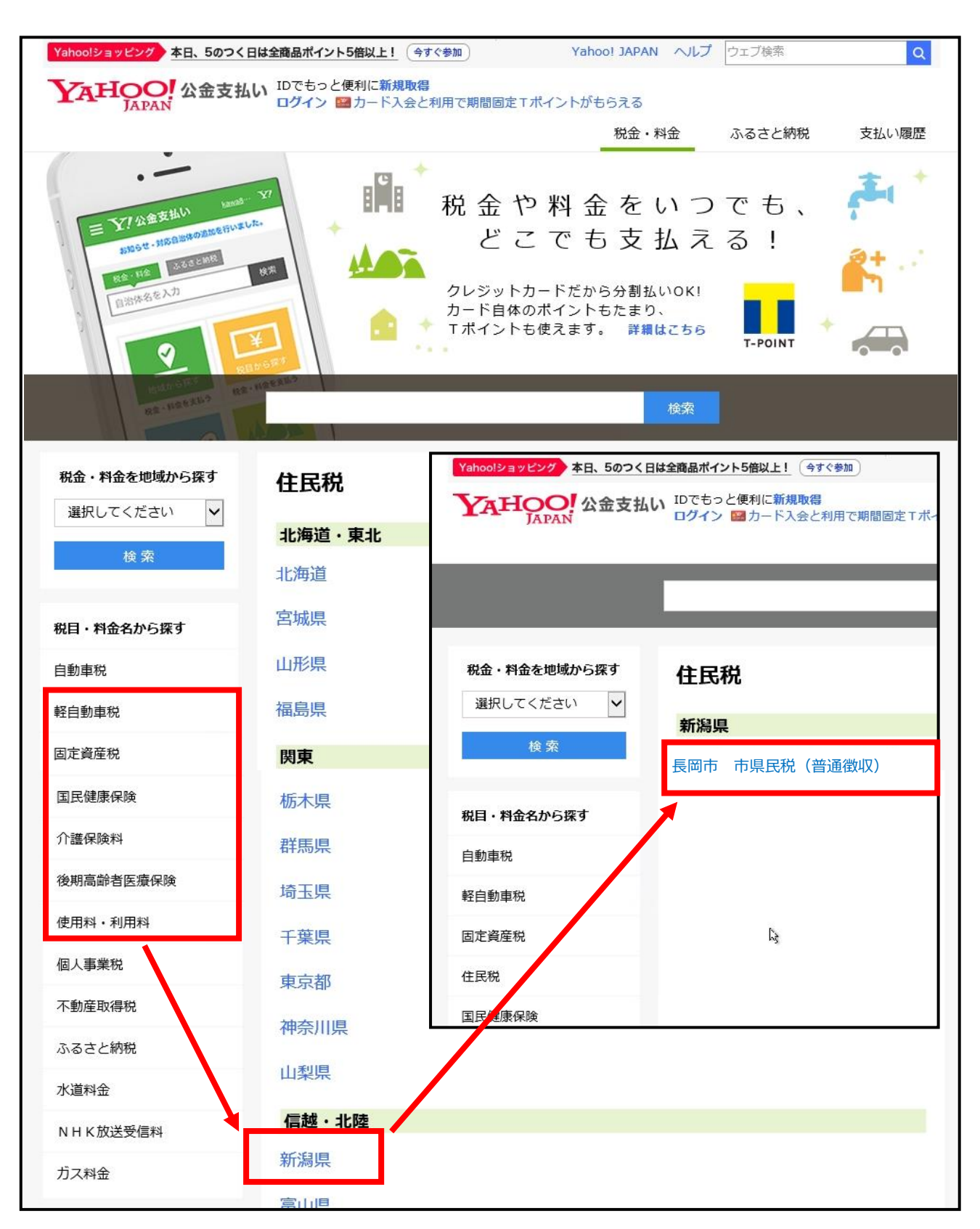

②左側のメニューで「税目」をクリックし、「新潟県」→「長岡市」の順にクリックします。

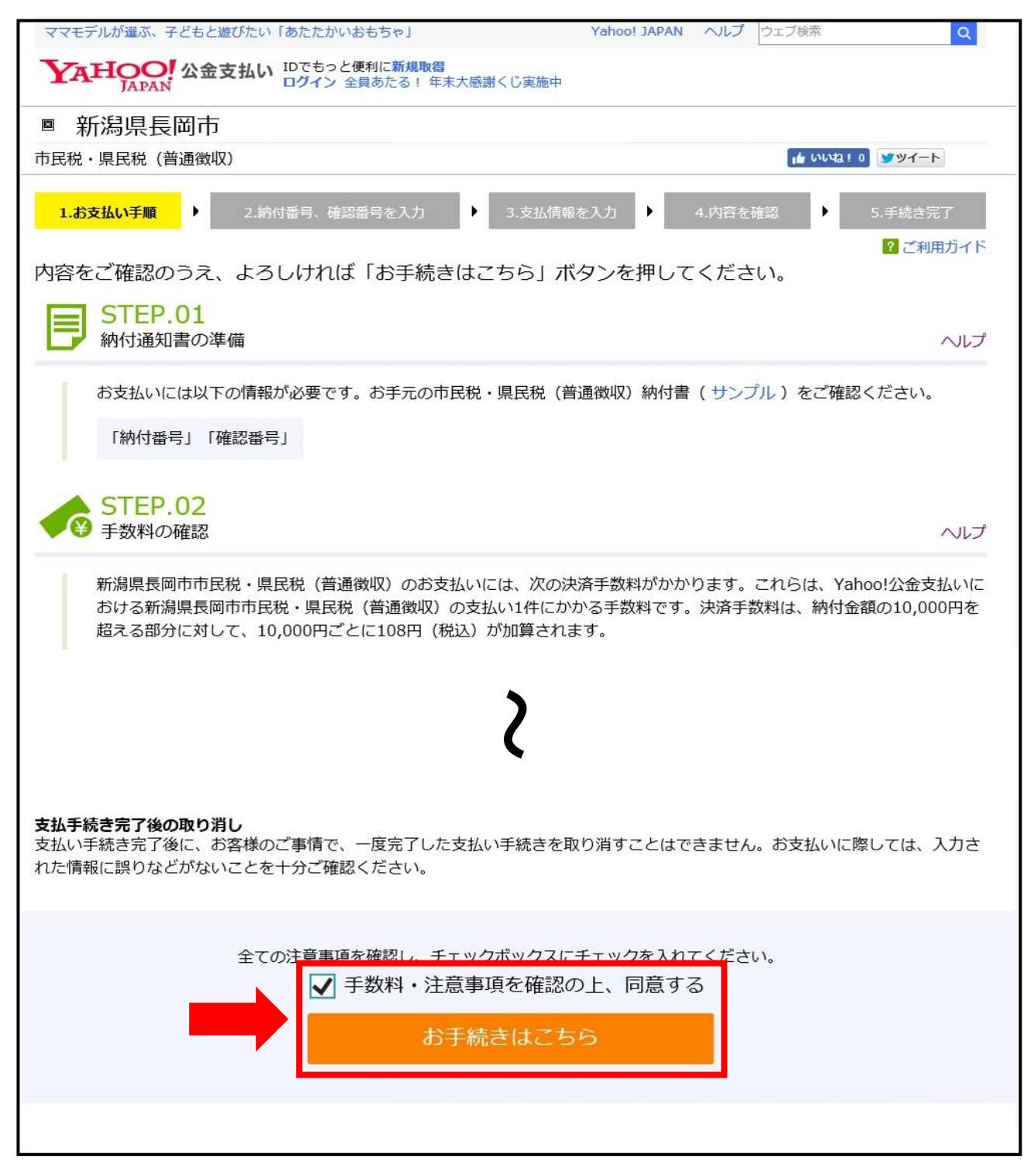

③納付に関する注意点や納税証明書に関する諸事項をご確認の上、ページ下部の「手数料・注意事項を 確認の上、同意する」欄にチェックを入れ、「お手続きはこちら」ボタンをクリックします。

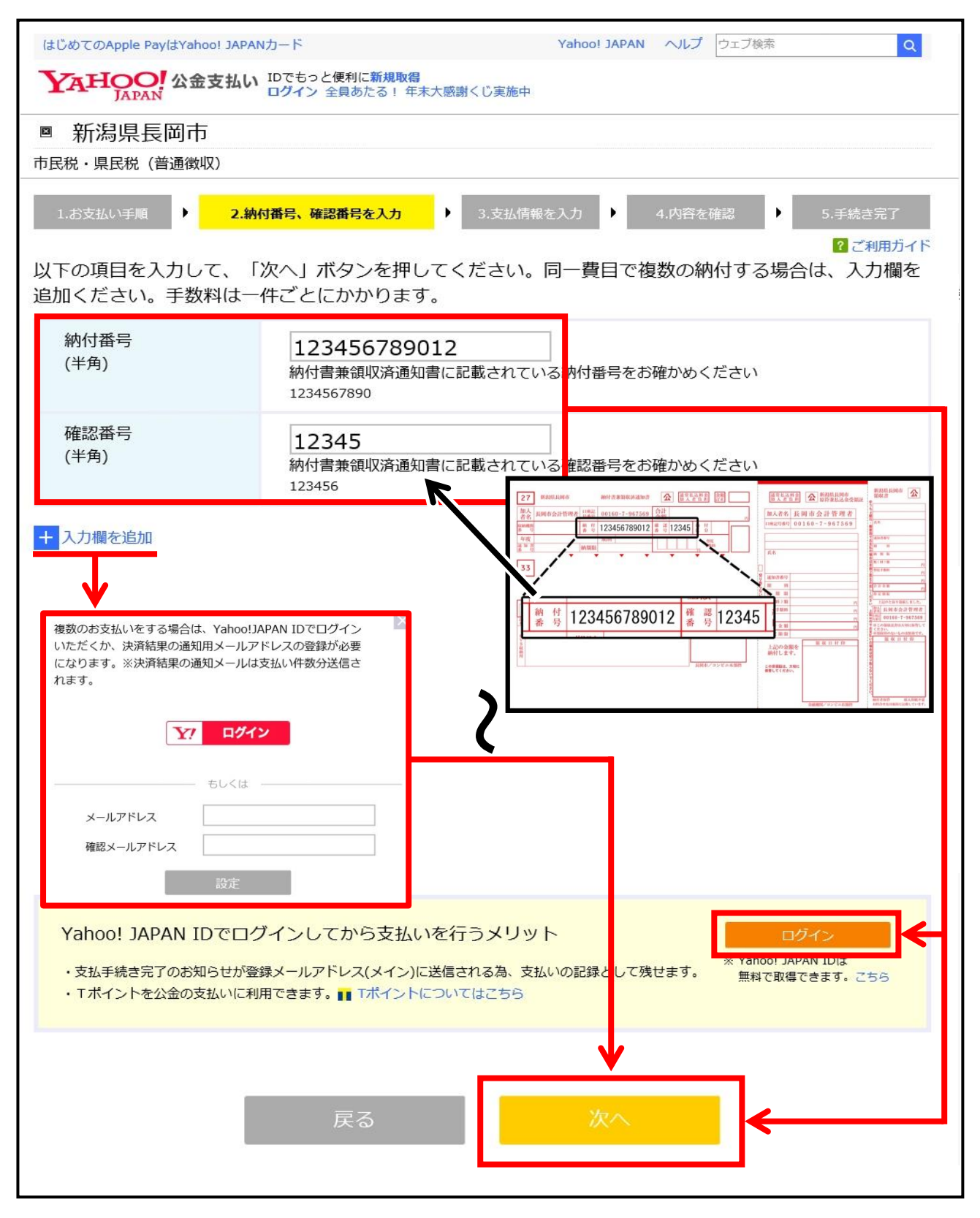

④納付書に記載された「納付番号」「確認番号」を入力し、「次へ」ボタンをクリックします。

※Yahoo! JAPAN ID をお持ちの方は、「ログイン」ボタンからログインいただくことで、決済終了後に メールの通知を受け取ることができます。

※「入力欄を追加」をクリックすることで、最大5件まで一度に入力することができます。なお、Yahoo! JAPAN ID でログインせずに2枚以上を一度に納付しようとした場合は、Yahoo! JAPAN ID でログイ ンするか、メールアドレスを入力するウィンドウが表示されます。ログイン等をしないと手続きが 進められません。

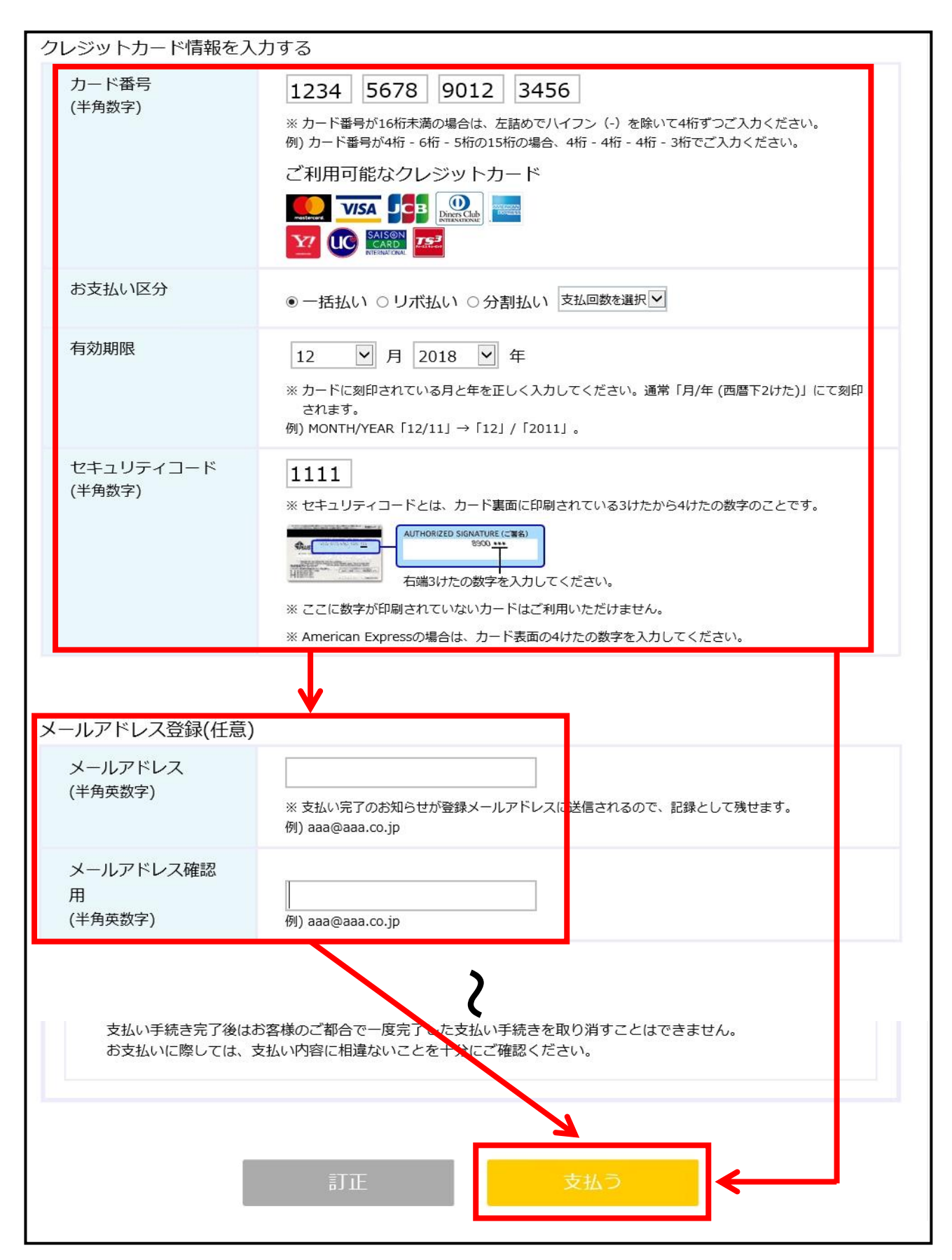

⑤クレジットカードの「カード番号」「お支払い区分」「有効期限」「セキュリティコード」を入力し、「次 へ」ボタンをクリックします。

- ※「お支払い区分」で「リボ払い」又は「分割払い」をご利用になる場合、決済手数料とは別にカー ド会社との契約に基づく手数料が必要となりますのでご注意ください。
- ※Yahoo! JAPAN ID でログインしていない場合、メールアドレス登録欄にメールアドレスを入力する と、決済終了後に支払い完了のメールを受け取ることができます。

| おしゃれママモデルが遅ぶ、東北のほっこりする物                                                                                                    |                                                                     |   | Yahoo! JAPAN へん | プ ウェブ検索 Q        |
|----------------------------------------------------------------------------------------------------|---------------------------------------------------------------------|---|-----------------|------------------|
| YAHOO! 公金支払い IDでもっと便利に新規取得<br>ログイン 全員あたる! 年末大感謝くじ実施中                                                                                                    |                                                                     |   |                 |                  |
| ◎ 新潟県長岡市                                                                                                    |                                                                     |   |                 |                  |
| 市民税・県民税(普通徴収)                                                                                                    |                                                                     |   |                 | <b>&gt;</b> >/-> |
| 1.お支払い手順 → 2.納付番号、確認番号を入力 → 3.支払情報を入力 → 4.内容を確認 → 5.手続き完了<br>2.納付番号、確認番号を入力 → 3.支払情報を入力 → 4.内容を確認 → 5.手続き完了<br>2.初用ガイド<br>納付内容を確認のうえ、クレジットカード番号等の支払情報を入力して、よろしければ「次へ」ボタンを<br>押してください。なお、入力内容を訂正する場合は、「訂正」ボタンを押してください。 |                                                                     |   |                 |                  |
| 市民税・県民税(普通徴収)                                                                                                    | ) 1                                                                 |   |                 |                  |
| 納付番号                                                                                                    | 706589343010                                                        |   |                 |                  |
| 確認番号                                                                                                    | 31859                                                               |   |                 |                  |
| 支払金額                                                                                                    | 支払金額                                                                | + | 決済手数料(税込)       |                  |
|                                                                                                    | 31,100円                                                             |   | 432円            |                  |
|                                                                                                    |                                                                     |   | 支払金額            | at (税込) 31,532円  |
| 支払いについて                                                                                                    |                                                                     |   |                 |                  |
| 全ての支払金額合計                                                                                                    | 支払金額                                                                | + | 決済手数料(税込)       |                  |
|                                                                                                    | 31,100円                                                             |   | 432円            |                  |
|                                                                                                    |                                                                     |   | 支払金額            | at (税込) 31,532円  |
| 支払方法                                                                                                    | クレジットカード<br>****-****-***-0004<br>お支払い区分 : 一括払い<br>有効期限 : 12月 2018年 |   |                 |                  |
| ご注意<br>支払い手続き完了後はお客様のご都合で一度完了した支払い手続きを取り消すことはできません。<br>お支払いに際しては、支払い内容に相違ないことを十分にご確認ください。                                                                                                    |                                                                     |   |                 |                  |

⑥確認画面が表示されますので、内容に問題がなければ「支払う」ボタンをクリックします。

| ママモデルが選ぶ、子どもと遊びたい                                                                                                    | 「あたたかいおもちゃ」 Yahoo! JAPAN ヘルプ ウェブ検索 Q                                                                                                    |  |  |  |
|----------------------------------------------------------------------------------------------------|----------------------------------------------------------------------------------------------------|--|--|--|
| 「APAN IDでもっと便利に新規取得<br>ログイン 全員あたる! 年末大感謝くじ実施中                                                                                                    |                                                                                                    |  |  |  |
| ◎ 新潟県長岡市                                                                                                    |                                                                                                    |  |  |  |
| 市民税・県民税(普通徴収)                                                                                                    |                                                                                                    |  |  |  |
| 1.お支払い手順 🕨 2.紙                                                                                                    | 付番号、確認番号を入力 ▶ 3.支払情報を入力 ▶ 4.内容を確認 ▶ 5.手続き完了                                                                                                    |  |  |  |
| 1件中1件の決済に成功しました。このページを印刷して保管することをおすすめします。                                                                                                    |                                                                                                    |  |  |  |
| 支払方法                                                                                                    | ****-****-0004<br>有効期限:12月 2018年                                                                                                    |  |  |  |
| 完了支払金額                                                                                                    | 納付金額(税込) 手数料(税込)                                                                                                    |  |  |  |
|                                                                                                    | 31,100円 + 432円                                                                                                    |  |  |  |
|                                                                                                    | 合計金額(税込) 31,532円                                                                                                    |  |  |  |
| <ul> <li>・領収書は発行しませんので</li> <li>①カード会社が発行する利用</li> <li>②Yahoo!公金支払いで支払い</li> <li>③納付した記録としてこの画</li> <li>◇ 決済成功 市民税・県国</li> <li>納付番号</li> <li>確認番号</li> <li>支払金額</li> </ul> | 、以下のいずれかの方法でご確認ください。<br>明細書で確認<br>履歴や納付状況を確認<br>面を印刷または保存<br>31859<br><u>支払金額(税込)</u><br>31,100円 + <u>決済手数料(税込)</u><br>432円<br>企計金額(税込) 31,532円 |  |  |  |
| 支払日時                                                                                                    | 2017年12月02日 10:26:01                                                                                                    |  |  |  |
| 処理番号                                                                                                    | T12201712021026015A220129482D1                                                                                                    |  |  |  |
| 承認番号                                                                                                    | 1000001                                                                                                    |  |  |  |
| 印刷モード                                                                                                    |                                                                                                    |  |  |  |

⑦決済が終了すると、画面上部に「●件中●件の決済に成功しました。このページを印刷して保管する ことをおすすめします。」と表示されますので、必要に応じてページ下部の「印刷モード」ボタンを クリックして決済結果画面を印刷し、納付書と一緒にして納付履歴として保管してください。